# AS5350 및 AS5400용 소프트웨어 설치 및 업그레 이드

## 목차

<u>소개</u> <u>사전 요구 사항</u> <u>요구 사항</u> <u>사용되는 구성 요소</u> <u>표기 규칙</u> <u>소프트웨어 설치 또는 업그레이드 절차</u> <u>단계별 절차</u> <u>라우터가 Rommon 모드인 경우 수행할 작업</u> <u>관련 정보</u>

## <u>소개</u>

이 문서에서는 TFTP 서버 또는 RCP(Remote Copy Protocol) 서버 애플리케이션을 사용하여 Cisco IOS® 소프트웨어를 설치하는 방법에 대해 설명합니다. 이 문서에서는 액세스 서버에서 소프트웨어 이미지를 업그레이드하는 절차도 설명합니다.

## <u>사전 요구 사항</u>

### <u>요구 사항</u>

- 이 문서에 설명된 문제 해결 도구를 사용하려면 <u>등록된</u> 사용자여야 하며 로그인해야 합니다.
- TFTP 서버 또는 RCP 서버 애플리케이션은 TCP/IP 지원 워크스테이션 또는 PC에 설치해야 합니다. 애플리케이션을 설치한 후에는 아래 나열된 단계에 따라 최소 수준의 컨피그레이션을 수 행해야 합니다.**1단계: TFTP 서버 설치**TFTP *클라이언트*가 아닌 TFTP *서버*로 작동하도록 TFTP 애플리케이션을 *구성합니다*.아웃바운드 파일 디렉터리를 지정합니다. Cisco IOS 소프트 웨어 이미지가 저장되는 디렉토리입니다(아래 2단계 참조). 대부분의 TFTP 애플리케이션은 이 러한 구성 작업을 지원하기 위한 설정 루틴을 제공합니다.**참고**: 다양한 TFTP 또는 RCP 애플리 케이션은 독립 소프트웨어 벤더에서 또는 World Wide Web의 공용 소스에서 공유되는 소프트 웨어로 사용할 수 있습니다.**2단계: Cisco IOS 소프트웨어 이미지 다운로드**Download Software(소프트웨어 다운로드) 영역에서 Cisco IOS 소프트웨어 이미지를 워크스테이션 또는 PC에 <u>다운로드합니다</u>.새로 다운로드한 이미지가 하드웨어를 지원하고 필요한 소프트웨어 기 능을 갖추고 있으며 라우터에 이 이미지를 실행할 수 있는 충분한 메모리가 있는지 확인합니다. 아직 Cisco IOS 소프트웨어 이미지가 없거나 이미지가 필요한 요건을 모두 충족하는지 확실하 지 않은 경우 <u>How to Choose a Cisco IOS® Software Release를</u> 참조하십시오.

<u>사용되는 구성 요소</u>

이 문서의 정보는 다음 소프트웨어 및 하드웨어 버전을 기반으로 합니다.

- AS5350 및 AS5400 Access Server
- Cisco IOS Software 릴리스 12.1(3)T(5400) / 12.1.5-XM(5350) 이상
- 이 문서에서 AS5400은 c5400-is-mz.121-5.T9에서 c5400-is-mz.121-5.T10으로 업그레이드됩니다.

이 문서의 정보는 특정 랩 환경의 디바이스를 토대로 작성되었습니다. 이 문서에 사용된 모든 디바 이스는 초기화된(기본) 컨피그레이션으로 시작되었습니다. 현재 네트워크가 작동 중인 경우, 모든 명령어의 잠재적인 영향을 미리 숙지하시기 바랍니다.

### <u>표기 규칙</u>

문서 규칙에 대한 자세한 내용은 <u>Cisco 기술 팁 표기 규칙</u>을 참조하십시오.

## <u>소프트웨어 설치 또는 업그레이드 절차</u>

### <u> 단계별 절차</u>

### <u>1단계: 라우터에 대한 콘솔 세션 설정</u>

이 작업은 직접 콘솔 연결 또는 가상 텔넷 연결을 사용하여 수행할 수 있습니다. 소프트웨어 설치 재 부팅 단계 중에 텔넷 연결이 끊어지기 때문에 텔넷 연결보다 직접 콘솔 연결이 선호됩니다. 콘솔 연 결은 <u>롤드 케이블</u>(일반적으로 플랫 블랙 케이블)으로 이루어지며 라우터의 콘솔 포트를 PC의 COM 포트에 연결합니다. PC**에서 하이퍼터미널**을 열고 다음 설정을 사용합니다.

- 속도 9,600비트/초
- 8 데이터 비트
- 0 패리티 비트
- 정지 비트
- 흐름 제어 없음참고: 하이퍼터미널에서 가비지 문자를 가져오는 경우 하이퍼터미널 속성을 제 대로 설정하지 않았음을 의미합니다. 하이퍼터미널 속성이 위의 속성과 일치하는지 확인합니 다. 하이퍼터미널 속성 설정에 대한 자세한 내용은 콘솔 연결에 <u>대한 올바른 터미널 에뮬레이터</u> <u>설정 적용을 참조하십시오</u>.라우터가 현재 Rommon 모드인 경우 <u>라우터가</u> 아래<u>의 Rommon 모</u> <u>드에 있을 경우 수행할 작업</u> 섹션으로 이동합니다.

<u>2단계: TFTP 서버가 라우터에 IP 연결을 가지고 있는지 확인합니다.</u>

TFTP 서버 및 TFTP 소프트웨어 업그레이드를 대상으로 하는 액세스 서버의 IP 주소를 확인하여 주 소가 유효한지 확인합니다. 액세스 서버에서 TFTP 서버를 ping하여 네트워크 연결이 있는지 확인 합니다.

<u>3단계: TFTP 서버를 통해 플래시 메모리 카드에 새 이미지를 복사합니다.</u>

1. 이제 IP 연결이 가능하며 TFTP 서버 역할을 하는 컴퓨터와 라우터 간에 ping을 수행할 수 있으 므로 copy tftp flash 명령을 실행하여 이미지를 플래시에 복사하여 TFTP 서버에서 플래시로 복사할 수 있습니다.**참고:** 복사하기 전에 PC에서 TFTP 서버 소프트웨어를 시작했는지, 그리 고 TFTP 서버 루트 디렉토리에 파일 이름이 지정되어 있는지 확인하십시오. 액세스 서버 소프 트웨어를 업그레이드하기 전에 액세스 서버 구성의 복사본을 유지하는 것이 좋습니다. 업그레 이드 자체는 컨피그레이션에 영향을 주지 않습니다(비휘발성 RAM - NVRAM에 저장).RCP 애 플리케이션의 경우 TFTP가 발생할 때마다 RCP를 대체합니다. 예를 들어 copy tftp flash 명령 대신 copy rcp flash 명령을 사용합니다.필요한 경우 한 디바이스<u>에서</u> 다른 디바이스로 <u>이미지</u> <u>를 복사할</u> 수 있습니다.

2. TFTP 서버의 IP 주소를 지정합니다.프롬프트가 표시되면 다음 예와 같이 TFTP 서버의 IP 주 소를 입력합니다.

Address or name of remote host []? 172.16.125.3

3. 새 Cisco IOS 소프트웨어 이미지의 파일 이름을 지정합니다.프롬프트가 표시되면 다음 예와 같이 설치할 Cisco IOS 소프트웨어 이미지의 파일 이름을 입력합니다. Source filename []? c5400-is-mz.121-5.T10

4. 대상 파일 이름을 지정합니다.새 소프트웨어 이미지가 라우터에 로드될 때 사용하는 이름입니 다. 이미지의 이름은 무엇이든 지정할 수 있지만 일반적으로 동일한 이미지 파일 이름을 입력 하는 것이 좋습니다.참고: 기본적으로 라우터는 소스 이름을 사용합니다. 대상 파일 이름을 소 스 파일 이름과 동일하게 유지하려면 Enter를 누릅니다. Destination filename [c5400-is-mz.121-5.T10]? 참고: 다음 오류 메시지가 표시되면 %Error copying tftp://172.16.125.3/c5400-is-mz.121-5.T10 (Not enough space on device) 이는 Flash에서 이미지를 복사할 공간이 부족함을 나타냅니다. Flash에서 하나 이상의 파일을 지워 새 이미지를 저장할 공간을 만들어야 합니다. 5단계의 "Erase Files from Flash(플래시에 서 파일 지우기)" 섹션에서는 이를 수행하는 절차에 대해 설명합니다.이 샘플 출력은 위에서 설명한 절차를 보여줍니다. AS5400# copy tftp: flash: Address or name of remote host []? 172.16.125.3 Source filename []? c5400-is-mz.121-5.T10 Destination filename [c5400-is-mz.121-5.T10]? Loading c5400-is-mz.121-5.T8 from 172.16.125.3 (via FastEthernet0/1): ! %Error copying tftp://172.16.125.3/c5400-is-mz.121-5.T10 (Not enough space on device)

5. Flash에서 파일 지우기:show flash 명령을 사용하여 다운로드를 수행하기 전에 메모리가 충분 한지 확인하십시오. 메모리가 충분하지 않으면 파일을 지우고 나중에 Flash를 눌러야 합니다 .주의: 플래시에 유효한 이미지가 없으면 라우터를 다시 로드하거나 전원을 껐다가 켜지 마십 시오. 그러면 라우터가 rommon 또는 bootmode로 부팅됩니다. AS5400# show flash:

-#- ED --type-- --crc--- -seek-- nlen -length- -----date/time----- name 1 .. image 12605EA3 18AE220 20 8210748 Jan 03 2000 14:25:28 **c5400-is-mz.121-5.T8** 2 .. image 26995739 8555EC 20 8213868 Jan 04 2000 23:13:42 c5400-is-mz.121-5.T9 3 .. image 9BF1CEC9 107A370 17 8539396 Jan 13 2000 05:13:04 c5400-is-mz.122-6 4 .. unknown E818E6CC 10D9808 15 390167 Jan 02 2000 21:00:45 128.0.0.144.spe

6623664 bytes available (25357904 bytes used) !--- Verify the bytes available 위의 예에서 라우터는 플래시에 4개의 파일이 있습니다. 6623664바이트를 초과하는 다른 이 미지를 로드하려면 사용 가능한 메모리가 충분하지 않습니다. 추가 이미지를 위한 공간을 만 들려면 파일 중 하나를 지워야 합니다. 아래 예는 Flash에서 제거되는 c5400-is-mz.121-5.T8 이미지를 보여줍니다. AS5400#delete flash:c5400-is-mz.121-5.T8

Delete filename [c5400-is-mz.121-5.T8]? **y** Delete flash:c5400-is-mz.121-5.T8? [confirm] **y** 

#### delete 명령을 실행한 다음 show flash 명령을 실행합니다.

AS5400# show flash:

-#- ED --type-- --crc--- seek-- nlen -length- -----date/time----- name

 1
 .D image
 12605EA3
 18AE220
 20
 8210748
 Jan 03
 2000
 14:25:28
 c5400-is-mz.121-5.T8

 2
 .. image
 26995739
 8555EC
 20
 8213868
 Jan 04
 2000
 23:13:42
 c5400-is-mz.121-5.T9

 3
 .. image
 9BF1CEC9
 107A370
 17
 8539396
 Jan 13
 2000
 05:13:04
 c5400-is-mz.122-6

 4
 .. unknown
 E818E6CC
 10D9808
 15
 390167
 Jan 02
 2000
 21:00:45
 128.0.0.144.spe

ED 필드에 삭제된 .D가 있지만 파일이 아직 영구적으로 제거되지 않았습니다. Flash에서 파일 을 영구적으로 제거하려면 **squeze** 명령을 실행합니다.

AS5400#**squeeze flash:** 

All deleted files will be removed. Continue? [confirm] **y** Squeeze operation may take a while. Continue? [confirm] **y** Squeeze of flash complete

**참고: 플래시** 스로프트 프로세스를 완료하는 데 몇 분 정도 걸릴 수 있습니다. 이 시간 동안에 는 라우터 콘솔을 사용할 수 없습니다.

#### 6. TFTP 서버에서 새 이미지를 업그레이드합니다.업그레이드를 수행하기 전에 show flash 명령 을 사용하여 Flash의 파일을 확인합니다.

AS5400#**show flash:** 

-#- ED --type-- --crc--- -seek-- nlen -length- -----date/time----- name 1 .. image 26995739 8555EC 20 8213868 Jan 04 2000 23:13:42 c5400-is-mz.121-5.T9 2 .. image 9BF1CEC9 107A370 17 8539396 Jan 13 2000 05:13:04 c5400-is-mz.122-6 3 .. unknown E818E6CC 110CEB8 15 390167 Jan 02 2000 21:00:45 128.0.0.144.spe

3단계에서 지정한 대로 이미지를 계속 업그레이드합니다. 예를 들면 다음과 같습니다.

AS5400#copy tftp: flash:

[OK - 8213960/16427008 bytes] 8213960 bytes copied in 91.996 secs (90263 bytes/sec)

show flash 명령을 사용하여 이미지가 Flash로 복사되었는지 확인합니다. 아래 출력에서 새 이 미지 c5400-is-mz.121-5.T10이 플래시에 복사되었음을 확인할 수 있습니다. AS5400#show flash

-#- ED --type-- --crc--- -seek-- nlen -length- -----date/time----- name 1 .. image 26995739 8555EC 20 8213868 Jan 04 2000 23:13:42 c5400-is-mz.121-5.T9 2 .. image 9BF1CEC9 107A370 17 8539396 Jan 13 2000 05:13:04 c5400-is-mz.122-6 3 .. unknown E818E6CC 110CEB8 15 390167 Jan 02 2000 21:00:45 128.0.0.144.spe 4 .. image A505CE29 10D9864 21 8213960 Jan 01 2000 00:12:22 c5400-is-mz.121-5.T10

#### 4단계: 시작 시 새 이미지를 로드하도록 boot 문 설정

TFTP 서버를 통해 이미지를 복사한 후 부팅 시 로드할 이미지를 라우터에 알려 주어야 할 수 있습

니다. boot 문을 지정하지 않으면 라우터가 Flash에서 첫 번째 이미지를 로드합니다. 이 예에서는 boot 문이 없으면 라우터가 c5400-is-mz.121-5.T9를 로드합니다.

다음 단계에 따라 boot 문을 설정합니다.

 현재 부팅 문을 확인합니다.기존 boot 문이 있는 경우 show running-config 명령을 실행하면 이 러한 문이 표시됩니다.

AS5400**#show running-config** 

```
version 12.1
no service single-slot-reload-enable
service timestamps debug datetime msec localtime
no service password-encryption
!
hostname AS5400
!
boot system flash c5400-is-mz.121-5.T9
!
ip subnet-zero
...
...
...
```

위 컨피그레이션의 boot 문(boot system flash c5400-is-mz.121-5.T9)을 제거하고 로드해야 하 는 이미지를 지정해야 합니다.

 이전 부팅 문을 제거합니다.명령을 제거하려면 컨피그레이션 터미널 모드로 들어갑니다. 컨피 그레이션 모드에서 각 boot 문 앞에 no를 입력하여 모든 명령을 부정할 수 있습니다. 다음 예는 기존 boot 문의 제거를 보여줍니다.

```
AS5400#configure terminal
Enter configuration commands, one per line. End with CNTL/Z.
AS5400(config)#no boot system flash c5400-is-mz.121-5.T9
AS5400(config)#^Z
AS5400#
```

"boot system flash c5400-is-mz.121-5.T9" 문이 컨피그레이션에서 제거되었습니다. show running-config 명령을 실행하여 명령이 제거되었는지 확인합니다.

 새 boot 문을 설정합니다.새 이미지를 부팅하도록 라우터를 설정합니다. 부트 시스템 매개변 수를 설정하려면 다음 명령을 실행합니다.

boot system flash [flash-fs:][partition-number:][filename]

AS5400**#configure terminal** Enter configuration commands, one per line. End with CNTL/Z. AS5400(config)**#boot system flash c5400-is-mz.121-5.T10** AS5400(config)**#^Z** AS5400**#copy running-config startup-config** 3d01h: %SYS-5-CONFIG\_I: Configured from console by vty0 Building configuration... AS5400**#** 

show version 명령을 실행하여 config-register 0x2102를 사용하고 있는지 확인해야 합니다. 다 르게 설정된 경우 컨피그레이션 모드에서 다음 명령을 실행하여 변경할 수 있습니다. AS5400#configure terminal Enter configuration commands, one per line. End with CNTL/Z. AS5400(config)#config-register 0x2102 AS5400(config)#^Z AS5400#copy running-config startup-config show version 명령을 사용하여 변경 사항이 적용되었는지 확인할 수 있습니다. AS5400# show version

. . . . . . cisco AS5400 (R4K) processor (revision A.22) with 65536K/16384K bytes of memory. Processor board ID 06467528 R4700 CPU at 150Mhz, Implementation 33, Rev 1.0, 512KB L2 Cache X.25 software, Version 3.0.0. Backplane revision 2 Manufacture Cookie Info: EEPROM Type 0x0001, EEPROM Version 0x01, Board ID 0x30, Board Hardware Version 1.0, Item Number 73-2414-3, Board Revision A0, Serial Number 06467528, PLD/ISP Version 255.255, Manufacture Date 7-Nov-1997. 1 Ethernet/IEEE 802.3 interface(s) 1 FastEthernet/IEEE 802.3 interface(s) 4 Serial network interface(s) 128K bytes of non-volatile configuration memory. 8192K bytes of processor board System flash (Read/Write) 8192K bytes of processor board Boot flash (Read/Write) Configuration register is 0x2101 (will be 0x2102 at next reload)

재부팅 후 라우터에서 사용하는 컨피그레이션 레지스터 값(0x2102)은 우리가 구성한 것과 일 치합니다.

#### 5단계: 새 이미지를 로드하려면 라우터를 재부팅합니다.

라우터에서 새 Cisco IOS 소프트웨어 이미지를 실행하려면 라우터를 다시 로드해야 합니다. copy running-config starting-config 또는 write memory 명령을 실행하여 컨피그레이션을 저장했는지 확 인합니다.

AS5400#**reload** 

Proceed with reload? [confirm]y
\*Jan 30 15:05:22.467: %SYS-5-RELOAD: Reload requested

<u>6단계: 업그레이드 확인</u>

라우터가 작동되면 show version 명령을 실행하여 새 버전의 코드를 실행하고 있는지 확인합니다.

<u>라우터가 Rommon 모드인 경우 수행할 작업</u>

라우터가 부팅될 때 라우터가 Rommon 모드로 전환되면 라우터가 올바른 이미지를 성공적으로 로 드할 수 없게 됩니다. 이는 rommon1> 라우터 프롬프트로 .

**참고:** Rommon 모드는 재해 복구를 위한 것으로 공통 Cisco IOS 소프트웨어 명령을 지원하지 않습 니다. 자세한 내용은 <u>AS5300, AS5350 및 AS5400</u> 문서 <u>ROMmon 복구 절차를 참조하십시오</u>.

라우터가 Rommon 모드로 부팅되기 전에 부팅 프로세스 중에 다음 오류 메시지 중 하나가 표시될 수 있습니다.

- " . "
- ": "flash:"
- ": "flash:""

이러한 오류 메시지는 플래시가 비어 있거나 파일 시스템이 손상되었음을 나타냅니다. Cisco IOS<sup>®</sup> 소프트웨어를 업그레이드하려면 ROMmon을 <u>사용하여 Xmodem 콘솔 다운로드 절차를 참조하십시</u> <u>오</u>.

ROMmon 복구에 대한 자세한 내용은 <u>Cisco 7200, 7300, 7400, 7500, RSP7000, Catalyst 5500</u> <u>RSM, uBR7100, uBR7200, uBR17 복구 절차를</u> 참조하십시오. 120000 및 12000 Series 라우터입 니다.

## <u>관련 정보</u>

- <u>Cisco IOS® 소프트웨어 릴리스 선택 방법</u>
- <u>기본 하드웨어 아키텍처 및 Cisco IOS 소프트웨어 이해</u>
- 필드 알림: Cisco IOS TFTP 클라이언트가 16MB보다 큰 파일을 전송할 수 없음
- <u>하드웨어 문제 해결 인덱스 페이지</u>
- <u>Technical Support Cisco Systems</u>